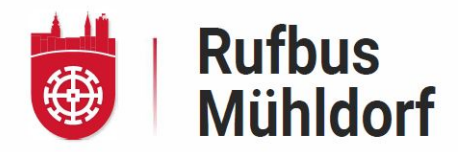

# So geht's!

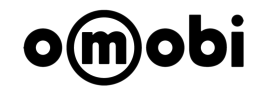

Montag bis Freitag: 7.00 Uhr – 20.00 Uhr Samstag: 8.00 Uhr – 14.00 Uhr Pro Person/Fahrt: 2€, Deutschlandticket: 1€, Kinder (0 - 5 J.): kostenlos

## App herunterladen

In den App Store gehen und nach "**Rufbus Mühldorf**" suchen oder den QR Code scannen und auswählen:

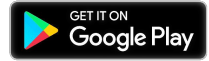

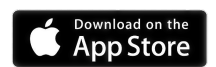

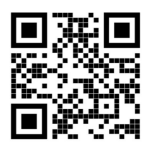

## Registrieren

Vor der ersten Nutzung muss man sich mit Namen, E-Mail und Handynummer registrieren. Daraufhin erhält man einen SMS-Code zur Verifizierung, den man in der App eingibt. Das Konto ist nun aktiv.

#### Anmelden

Nach Eingabe des Codes ist man automatisch eingeloggt und kann direkt buchen.

| Wir senden o          | lir einen SMS-Code zu                | Verifizierung.                          |
|-----------------------|--------------------------------------|-----------------------------------------|
| Datenschutz           | Impressum                            | bedingungen                             |
|                       |                                      |                                         |
|                       |                                      |                                         |
|                       | Weiter                               |                                         |
| 1                     | Weiter                               | 3                                       |
| 1<br>4                | Weiter<br>2<br>ABC<br>5              | 3<br>565<br>6<br>MNO                    |
| 1<br>9ні<br>7<br>Ровь | Weiter<br>2<br>35<br>JKK<br>8<br>70V | 3<br>0 6<br>6<br>0<br>9<br>9<br>8 x y 2 |

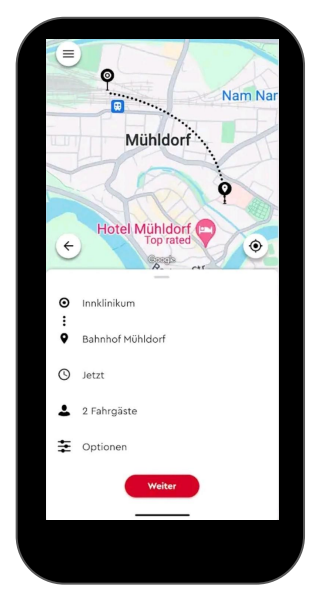

# Fahrt buchen

- Anfangs sucht man sich aus, ob man gleich eine Fahrt f
  ür "Jetzt" oder f
  ür "Sp
  äter" buchen m
  öchte. Man kann bis zu 7 Tage im Voraus buchen.
- Automatisch wird als Startadresse der aktuelle Standort genutzt. Es kann auch eine andere Startadresse angegeben werden.
- Nach Bestätigung der Startadresse gibt man den gewünschten Zielort ein oder sucht die Position auf der Karte aus.
- Danach erscheint eine Zusammenfassung der Eingaben.
- Hier kann man durch Klick auf "Fahrgast" die Anzahl und Tarife ändern. Zusätzlich kann man Gepäck oder Kinderwägen hinzufügen.
- Durch Klick auf "Weiter" wird eine Fahrt gesucht und angezeigt. Diese wird durch Klick auf "Buchen" bestätigt

# Folgende Infos werden nach der Buchung angezeigt

- Start, Einstiegspunkt sowie Ausstiegspunkt inkl. Fußweg zum Einstiegspunkt
- Abholzeit als auch Ankunftszeit
- Anzahl der Fahrgäste
- unter Details findet man:
  - Buchungscode, Fahrgastanzahl und Zahlungsmodalitäten

Team Hilfe gerne auch telefonisch unter 08631/3069366, Ihr **Rufbus Mühldorf** 

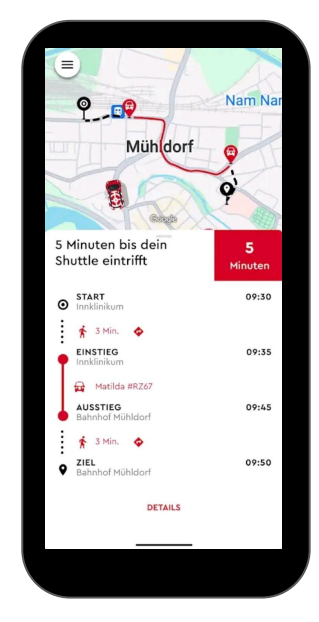